## **EcoStruxure Building Operation**

### Galaxy Dimension SmartDriver

Installation & User Guide

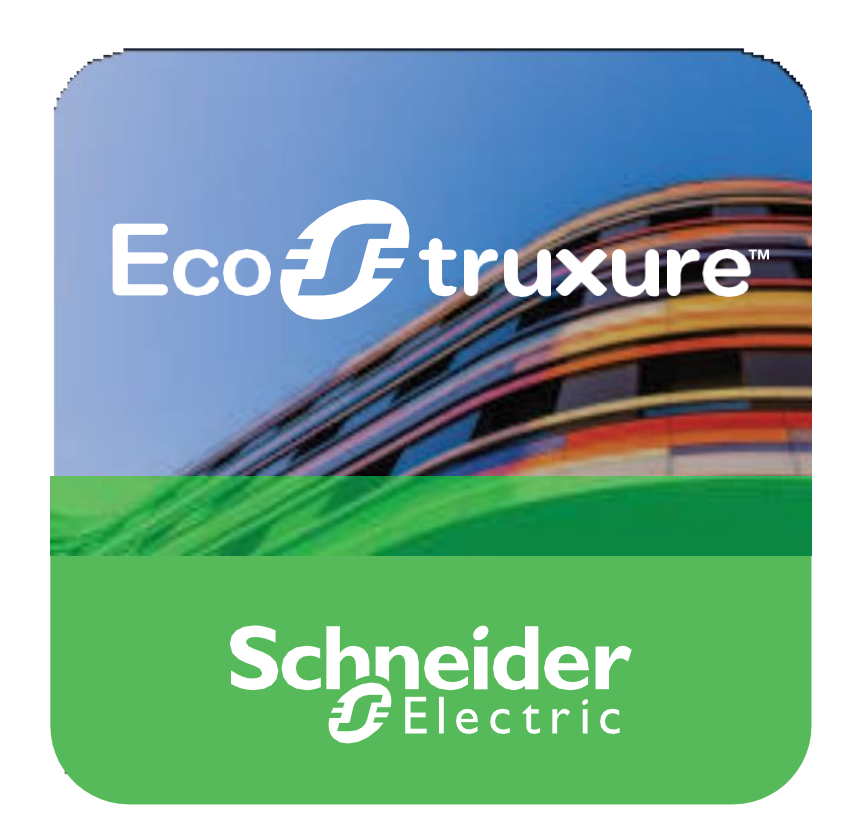

### **Prepared By:**

Integration Solutions Centre, UK

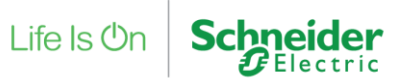

## **EcoStruxure Building Operation**

### Galaxy Dimension SmartDriver

Installation & User Guide

Copyright © 2021 Schneider Electric. All rights reserved.

The Schneider Electric brand and any registered trademarks of Schneider Electric Industries SAS referred to in this guide are the sole property of Schneider Electric SA and its subsidiaries. They may not be used for any purpose without the owner's permission, given in writing. This guide and its content are protected, within the meaning of the French intellectual property code (Code de la propriété intellectuelle français, referred to hereafter as "the Code"), under the laws of copyright covering texts, drawings and models, as well as by trademark law. You agree not to reproduce, other than for your own personal, non-commercial use as defined in the Code, all or part of this guide on any medium whatsoever without Schneider Electric's permission, given in writing. You also agree not to establish any hypertext links to this guide or its content. Schneider Electric does not grant any right or license for the personal and non-commercial use of the guide or its content, except for a non-exclusive license to consult it on an "as is" basis, at your own risk. All other rights arereserved.

Trademarks and registered trademarks are the property of their respective owners.

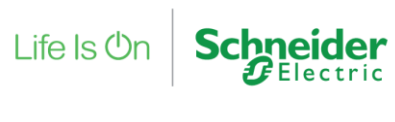

### Contents

| 1 | I   | Functional Overview |                                                                                                    |  |  |  |  |
|---|-----|---------------------|----------------------------------------------------------------------------------------------------|--|--|--|--|
| 2 | I   | Rest                | rictions & Limitations6                                                                                         |  |  |  |  |
|   | 2.1 | S                   | upported systems6                                                                                               |  |  |  |  |
|   | 2.2 | 2 Ir                | mplementation Considerations6                                                                                   |  |  |  |  |
| 3 |     | Insta               | allation7                                                                                                    |  |  |  |  |
|   | 3.1 | Ε                   | nable the SmartDriver in EcoStruxure7                                                                           |  |  |  |  |
|   | 3.2 | 2 C                 | Connection of AS-P to Galaxy Panel using an <b>isolating</b> RS-232/RS-485 converter                            |  |  |  |  |
| 4 | (   | Conf                | figuration & Settings                                                                                           |  |  |  |  |
|   | 4.1 | S                   | et the Galaxy Dimension SIA level in the panel8                                                                 |  |  |  |  |
|   | 4.2 | 2 L                 | oad the Galaxy Dimension SmartDriver into EcoStruxure8                                                          |  |  |  |  |
|   | 4.3 | 8 C                 | reate and configure the Galaxy Dimension SmartDriver Interface, Device and Points9                              |  |  |  |  |
|   | 4.4 | L C                 | reate the Galaxy Dimension SmartDriver Device11                                                                 |  |  |  |  |
|   | 4.5 | 5 C                 | reate and Configure the Galaxy Dimension SmartDriver Points11                                                   |  |  |  |  |
|   | 4   | 4.5.1               | 1 Status Point: Group Set13                                                                                     |  |  |  |  |
|   | 4   | 4.5.2               | 2 Status Point: Group Alarm13                                                                                   |  |  |  |  |
|   | 4   | 4.5.3               | 3 Status Point: Output13                                                                                        |  |  |  |  |
|   | 4   | 4.5.4               | 4 Status Point: Input Circuit (Zone) Open/Closed14                                                              |  |  |  |  |
|   | 4   | 4.5.5               | 5 Status Point: Input Circuit (Zone) Alarm14                                                                    |  |  |  |  |
|   | 4   | 4.5.6               | 6 Status Point: Omit/UnOmit Zone14                                                                              |  |  |  |  |
|   | 4   | 4.5.7               | 7 Command Point: Set/Unset/Part Set/Abort Set/Force Set Group15                                                 |  |  |  |  |
|   | 4   | 4.5.8               | Command Point: Set/Unset/Part Set/Abort Set/Force Set All Groups                                                |  |  |  |  |
|   | 4   | 4.5.9               | 9 Command Point: Reset Panel15                                                                                  |  |  |  |  |
|   | 4   | 4.5.1               | 10 Command Point: Reset Group16                                                                                 |  |  |  |  |
|   | 4   | 4.5.1               | 11 Command Point: Omit/UnOmit Zone16                                                                            |  |  |  |  |
|   | 4   | 4.5.1               | 12 Command Point: Control Point (IMPORTANT)16                                                                   |  |  |  |  |
|   | 4   | 4.5.1               | 13 Schedule bound Command Point: Set/Unset/Part Set/Abort Set/Force Set Group 16                                |  |  |  |  |
|   | 4   | 4.5.1               | <ul> <li>Schedule bound Command Point: Set/Unset/Part Set/Abort Set/Force Set All Groups</li> <li>17</li> </ul> |  |  |  |  |
|   | 4   | 4.5.1               | 15 Schedule bound Command Point: Reset Panel17                                                                  |  |  |  |  |
|   | 4   | 4.5.1               | 16 Schedule bound Command Point: Reset Group17                                                                  |  |  |  |  |
|   | 4   | 4.5.1               | 17 Schedule bound Command Point: Omit/UnOmit Zone17                                                             |  |  |  |  |
| 5 | ,   | Арре                | endix19                                                                                                    |  |  |  |  |
|   | 5.1 | C                   | Converting from 4-digit to 3-digit circuit numbers19                                                            |  |  |  |  |
|   | 5.2 | 2 C                 | Converting from 4-digit to 3-digit output numbers37                                                             |  |  |  |  |

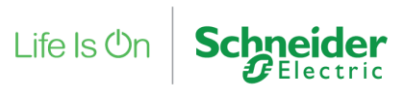

|   | 5.3 Gala  | axy Configuration and Troubleshooting | 47 |
|---|-----------|---------------------------------------|----|
|   | 5.3.1     | SIA Configuration                     | 47 |
|   | 5.3.2     | Set Events Types                      | 47 |
|   | 5.3.3     | Set Group Mode                        | 47 |
|   | 5.3.4     | Common Problems                       | 47 |
|   | 5.3.5     | General Configuration and shortcuts   | 47 |
|   | 5.4 Pre   | vious Xdriver History                 | 48 |
|   | 5.5 Sma   | artDriver Enhancements                | 48 |
| е | 6 Refere  | nces                                  | 49 |
| 7 | 7 Revisio | n History                             |    |

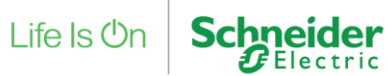

### **1 Functional Overview**

The Galaxy Dimension SmartDriver provides an interface between Schneider Electric EcoStruxure and the Honeywell Galaxy Dimension Security system.

This allows the user to set, unset, part-set and reset groups, reset the panel, monitor alarm conditions of circuits, and monitor set and alarm conditions of groups from an EcoStruxure Workstation.

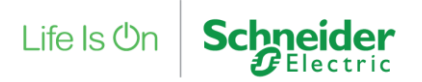

## 2 Restrictions & Limitations

### 2.1 Supported systems

The SmartDriver only supports the following Galaxy Panels

| Manufacturer       | Model                       | Version |
|--------------------|-----------------------------|---------|
| Honeywell - Galaxy | Dimension Galaxy 48 with on | V6.7    |
|                    | board Rio/RS232 port        |         |
| Honeywell - Galaxy | Dimension Galaxy 96 with on | V6.7    |
|                    | board Rio/RS232 port        |         |

### 2.2 Implementation Considerations

The connection to the Galaxy Dimension panel uses an RS-232 connection. Therefore, consideration should be made to use an RS-485 to RS-232 converter between the Schneider Electric AS-P and the Galaxy Dimension Panel. This converter is required to have **galvanic isolation** built into it to block any ground plane differences affecting data signal quality.

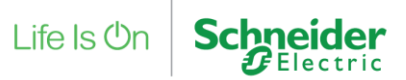

## **3 Installation**

The following steps are required for a successful connection to the Galaxy Dimension panel:

### 3.1 Enable the SmartDriver in EcoStruxure

Please note that whilst SmartDrivers are not currently licensed, there is a setting in the Security Manager of the Control Panel that must be set to enable SmartDrivers to function.

Go to Control Panel -> Security Manager and scroll to the bottom of the page to SmartDriver deployment and ensure that the Enable SmartDriver deployment check box is checked.

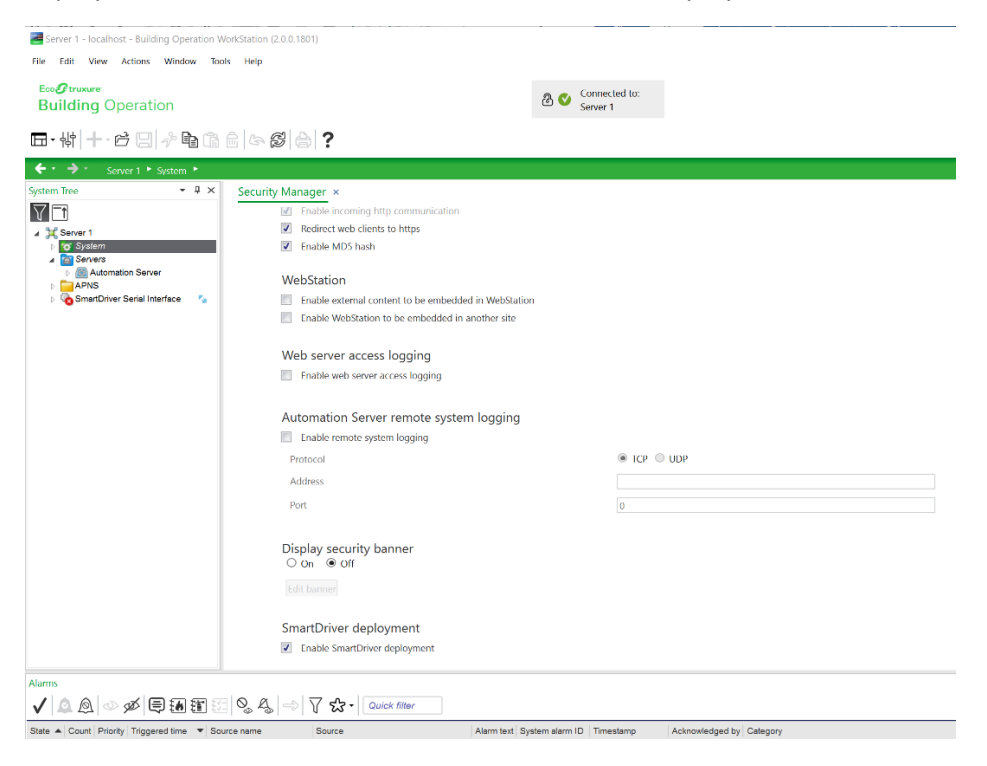

# 3.2 Connection of AS-P to Galaxy Panel using an **isolating** RS-232/RS-485 converter.

The Galaxy Dimension panel uses a RS-232 port to communicate to the SmartDriver. The communication ports on the AS-P are RS-485 only. Therefore, a RS-485/RS-232 converter must be used for the connection between the AS-P and the Galaxy Dimension panel. The converter should be of the **galvanic isolating** type to ensure the integrity of the data between the two systems. The connection is very simple, just connect the Ground, TX and RX pins from the Galaxy Panel to the RS-232 side of the converter. The RS-485 side of the converter is just a two-wire connection to either ComA or ComB of the AS-P.

Note: The TX and RX connection MUST be crossed between the Galaxy Panel and RS-485/RS-232 converter i.e. TX to RXD and RX to TXD.

Note: A good connection will see a GREEN LED light on Galaxy Panel. No light, check connections.

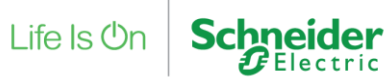

### 4 Configuration & Settings

The following steps are required for a successful configuration of the Galaxy Dimension panel and Galaxy Dimension SmartDriver.

### 4.1 Set the Galaxy Dimension SIA level in the panel

It is essential that the "Internal RS-232" port of the Galaxy Dimension panel is configured for **SIA Level4** and that the SIA log-on password is set to the default.

If the panel has had a factory reset (Power off/on with the battery isolation care in place resulting in all factory defaults) then unless the SIA password has been deliberately changed then is should not be an issue.

The SIA level can be set as follows:

- 1. In Engineer Mode access the Menu Item 56 Communications.
- 2. Navigate to 6 Internal RS-232.
- 3. Navigate to 1 Mode and set it to Direct.
- 4. Navigate to 2 Format and then select SIA and set it to Level 4.

NOTE: Further configuration

- 5. At this point you should see an event type (the first on is PA Duress). Set all event types to disabled. There should be around 20 event types.
- 6. Access the Menu Item 63 Options
- 7. Navigate to 1 Groups
- 8. Enable Group Mode

### 4.2 Load the Galaxy Dimension SmartDriver into EcoStruxure

The SmartDriver is loaded by selecting the SmartDriver folder from the Automation Server System folder.

- 1. <right click> on the SmartDrivers folder and create a new Driver.
- 2. Enter a suitable name and <left click> next.
- 3. Browse to the Galaxy\_XX.sdrv file to load the driver.

Public

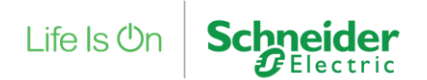

### 4.3 Create and configure the Galaxy Dimension SmartDriver Interface, Device and Points

<right click> on the Server object where the SmartDriver is required and select SmartDriver Serial Interface from the list of Interface types.

| Server 1 - localhost - Building Operation File Edit View Actions Window ™ EccoPtrumere Building Operation  T→ \\\ \\ + + c c c c c c c c c c c c c c                                                                                                    | WorkStation (2.0.0.1801)<br>5015 Help                                                                                                    |                                                                                             | Connected to:<br>Server 1  |                      |        |
|----------------------------------------------------------------------------------------------------|----------------------------------------------------------------------------------------------------|---------------------------------------------------------------------------------------------|----------------------------|----------------------|--------|
| System Tree - 4 ×<br>System Tree - 4 ×<br>System Tree - 4 ×<br>System - 4 ×<br>System - 5 System<br>Server3<br>Advantation Server<br>Alarm Control Pane                                                                                                    | tomation Server ×<br>Automation Server ×<br>List View Control Panel<br>Control Panel<br>C | Device Discovery<br>escription                                                              | Date & Time Comm           | unication Properties | 7 ×    |
| Audio Audio | hoosing the Type and Naming to<br>Quick filter<br>Modbus Intrface<br>SmarDiver Interface<br>SmarDiver Penterface<br>SmarDiver Pinterface<br>Web Service<br>Coult Interface<br>Modbus Interface<br>Minist Interface<br>Minist Interface<br>Minist Interface<br>Minist Interface<br>Minist Interface<br>Minist Interface<br>Minist Interface<br>Minist Interface<br>Minist Interface<br>Minist Interface<br>Minist Interface<br>Minist Interface                                                                                                    | he Object           Name         Galaxy           Path         /Auton           Description | Dimensino Sorial Interface |                      |        |
| Schneider Electric k     SmatDrivers     Trates     Drasts     Ugrade History     Drast                                                                                                    |                                                                                                    |                                                                                             | Previous                   | Next Create          | Cancel |

- 1. <left click> the Create button and enter a suitable name.
- 2. <right click and select properties> on the newly created interface. Configure the Interface as shown below.
  - For the Port reference, browse to the required Port in the Server Port folder.
  - Set the Baud rate, Data bits, Parity and Stop bits as shown below.
  - For the Driver reference, browse to the SmartDriver loaded in step 1 above.

~

^

Close

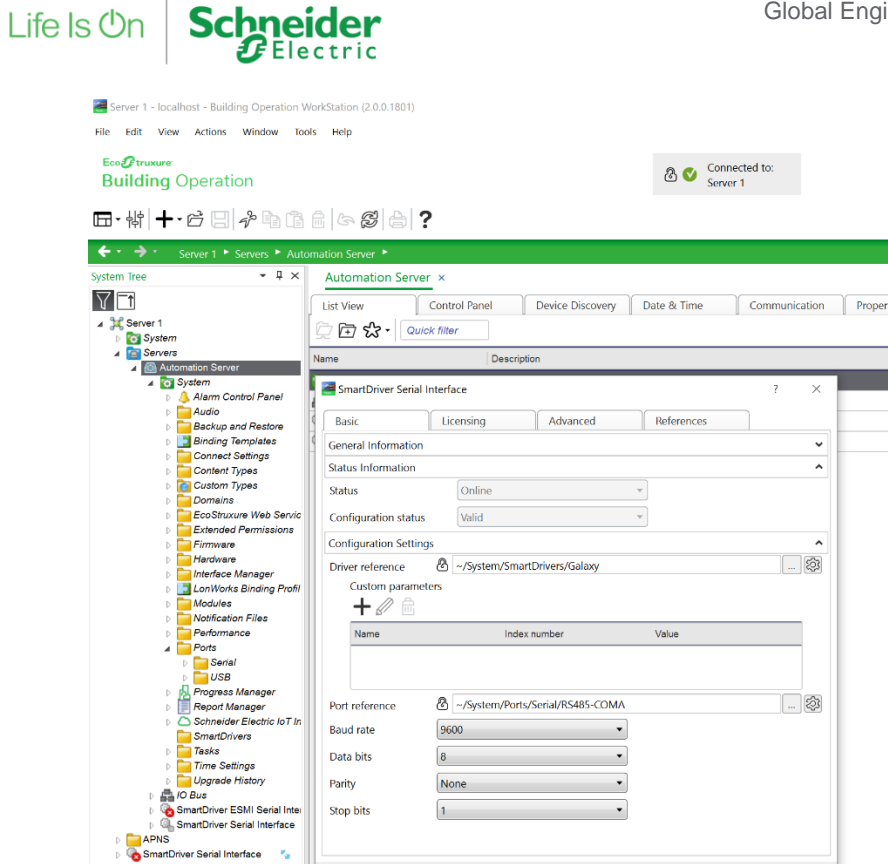

The Port Reference should be set to which ever port the panel and converted are physically connected to on the AS-P.

- Baud rate should be set to 9600.
- Data bits should be set to 8. .
- Parity should be set to None. .
- Stop bits should be set to 1. •

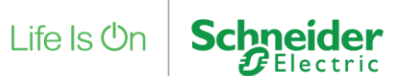

### 4.4 Create the Galaxy Dimension SmartDriver Device

In the hierarchy, a SmartDriver Device must exist below the interface that has just been created. As the AS-P interfaces to only one panel, this device acts a just a place holder for points that are created for the panel. The SmartDriver Device does not require any configuration.

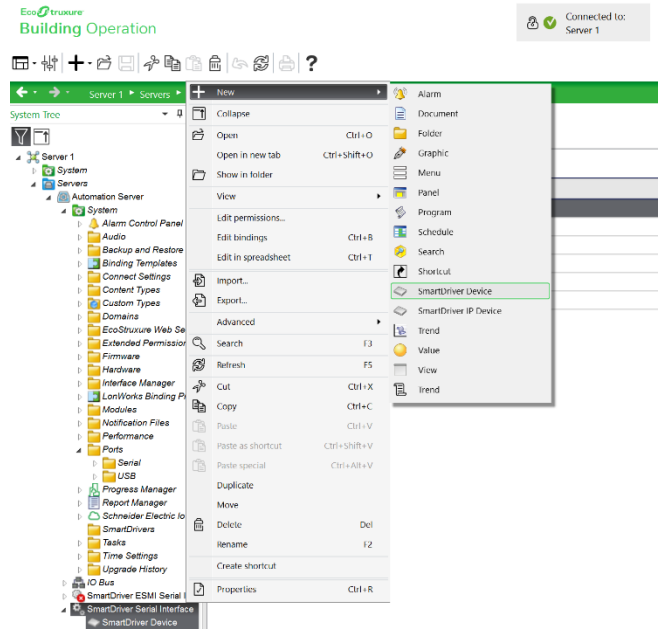

### 4.5 Create and Configure the Galaxy Dimension SmartDriver Points

Any Status values that are read from the Galaxy Dimension panel, are stored in EcoStruxure SmartDriver Unsolicited Integer Points.

|                                                       | +  | New                | •            | 9           | Alarm                     |
|-------------------------------------------------------|----|--------------------|--------------|-------------|---------------------------|
| erial Interface Galaxy 📍 SmartDriver Device - Panel 🏲 |    | Import from xlsx   |              |             | Document                  |
| SmartDriver Device - Panel ×                          | Ð  | Import             |              |             | Folder                    |
| List View Properties                                  | Ð  | Export             |              | ð           | Graphic                   |
| 💭 🗗 😨 🛠 - 🖉 🛛 Quick filter                            |    | Advanced           | •            |             | Menu                      |
| Name De                                               | P  | Cut                | Ctrl+X       | -           | Panel                     |
| SmartDriver Integer Unsolicited - Group Alarm Status  | Đ  | Сору               | Ctrl+C       | ø           | Program                   |
|                                                       | Ē  | Paste              | Ctrl+V       |             | Schedule                  |
|                                                       | Ē  | Paste as shortcut  | Ctrl+Shift+V | 2           | Search                    |
|                                                       | Ē  | Paste special      | Ctrl+Alt+V   | Ċ           | Shortcut                  |
|                                                       |    | Duplicate          |              | ø <b>*</b>  | SmartDriver Input Points  |
|                                                       |    | Move               |              | <b>1</b> 20 | SmartDriver Output Points |
|                                                       |    | Delete             | Del          |             | SmartDriver Unsolicited   |
|                                                       |    | Rename             | F2           | 0           | SmartDriver Values        |
|                                                       |    | Create shortcut    |              | B           | Trend                     |
|                                                       | කු | List View settings | •            | $\bigcirc$  | Value                     |
|                                                       | _  |                    |              |             | View                      |
|                                                       |    |                    |              | 1           | Trend                     |

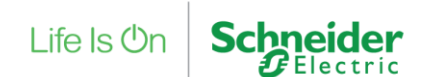

Any Commands that are sent by the user to the Galaxy Dimension panel, are represented by EcoStruxure SmartDriver Values Integer.

|    |                                                      | +                | New                | ۰,           | 9           | Alarm                     |
|----|------------------------------------------------------|------------------|--------------------|--------------|-------------|---------------------------|
| se | rial Interface Galaxy 📕 SmartDriver Device - Panel 📕 | Import from xlsx |                    |              |             | Document                  |
| ¢  | SmartDriver Device - Panel ×                         | Ð                | Import             |              |             | Folder                    |
|    | List View Properties                                 | Ð                | Export             |              | é           | Graphic                   |
|    | □ □ □ ☆ · 費     Quick filter     Quick filter        |                  | Advanced           | •            |             | Menu                      |
|    | Name Descripti                                       | P                | Cut                | Ctrl+X       | F           | Panel                     |
|    | SmartDriver Integer Value - Reset Point              | Đ                | Сору               | Ctrl+C       | ø           | Program                   |
|    |                                                      | Ê                | Paste              | Ctrl+V       |             | Schedule                  |
|    |                                                      | Ê                | Paste as shortcut  | Ctrl+Shift+V | 2           | Search                    |
| 1  |                                                      | Ē                | Paste special      | Ctrl+Alt+V   | Ċ           | Shortcut                  |
| Ч  |                                                      |                  | Duplicate          |              | ø <b>*</b>  | SmartDriver Input Points  |
|    |                                                      |                  | Move               |              | <b>2</b> 90 | SmartDriver Output Points |
|    |                                                      |                  | Delete             | Del          | •           | SmartDriver Unsolicited   |
|    |                                                      |                  | Rename             | F2           |             | SmartDriver Values        |
|    |                                                      |                  | Create shortcut    |              | B           | Trend                     |
|    |                                                      | කු               | List View settings | •            | $\bigcirc$  | Value                     |
|    |                                                      | _                | _                  |              |             | View                      |
|    |                                                      |                  |                    |              | 1           | Trend                     |

Any Command values that are sent to the Galaxy Dimension panel from an EcoStruxure for Building Operation Schedule binding, are represented by EcoStruxure SmartDriver Output Point Integer.

| Galaxy Panel Device |    |                     |              |            |                           |  |
|---------------------|----|---------------------|--------------|------------|---------------------------|--|
|                     | L± | New                 | •            | 9          | Alarm                     |  |
|                     | Ċ  | Open                | Ctrl+O       |            | Document                  |  |
|                     |    | Open in new tab     | Ctrl+Shift+O |            | Folder                    |  |
|                     |    | Show in folder      |              | ð          | Graphic                   |  |
|                     |    | View                | •            |            | Menu                      |  |
|                     |    | Edit permissions    |              | F          | Panel                     |  |
|                     |    | Edit in spreadsheet | Ctrl+T       | Ş          | Program                   |  |
|                     |    | Edit bindings       | Ctrl+B       |            | Schedule                  |  |
|                     |    | Import from xIsx    |              | 9          | Search                    |  |
|                     | B  | Import              |              | ¢          | Shortcut                  |  |
|                     | æ  | Export              |              | <b>;</b>   | SmartDriver Input Points  |  |
|                     | -  | Advanced            | ,            |            | SmartDriver Output Points |  |
|                     | 0  | Saarch              | 62           | •          | SmartDriver Unsolicited   |  |
|                     | ~  | D ( )               | 15           | 0          | SmartDriver Values        |  |
|                     | 2  | Refresh             | Fb           | 2          | Trend                     |  |
|                     | 42 | Cut                 | Ctrl+X       | $\bigcirc$ | Value                     |  |
|                     | 1  | Сору                | Ctrl+C       |            | View                      |  |
|                     |    | Paste               | Ctrl+V       | 1          | Trend                     |  |
|                     |    | Paste as shortcut   | Ctrl+Shift+V | -          |                           |  |
|                     |    | Paste special       | Ctrl+Alt+V   |            |                           |  |
|                     |    |                     |              |            |                           |  |

Parameters are used to identify the points. The parameters are entered as a **comma separated list** of values within the **address** field of the point.

The SmartDriver constantly polls the Galaxy Dimension panel for the alarm, set and unset states of groups, the alarm states of input circuits and the state of output circuits.

It also monitors any command values set by the EcoStruxure user such as global reset of the Galaxy Dimension panel and sends the corresponding message to the panel.

```
Galaxy Dimension SmartDriver
```

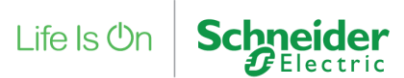

#### 4.5.1 Status Point: Group Set

Parameter 1: 1 (This is a group set status point)
Parameter 2: 1 (This point represents the set status of group 1)
Example:
EcoStruxure Name: Group1 Set Status
EcoStruxure Type: SmartDriver Unsolicited Integer
EcoStruxure Address: 1,1
Usage:
This point represents the set status of a group (in this example – group 1). The

following values reflect the possible set states of a group:

- 0 Group is unset.
- 1 Group is set.
- 2 Group is part set.

#### 4.5.2 Status Point: Group Alarm

Parameter 1: 2 (This is a group alarm status point.)
Parameter 2: 1 (This point represents the alarm status of group 1)
Example:
EcoStruxure Name: Group1 Alarm Status
EcoStruxure Type: SmartDriver Unsolicited Integer

EcoStruxure Address: 2,1

#### Usage:

This point represents the alarm status of group 1. The following values reflect the possible alarm states of a group:

- 0 Group is normal.
- 1 Group is in alarm.
- 2 Reset required.

#### 4.5.3 Status Point: Output

Parameter 1: 3 (This is an output status point) Parameter 2: 1 (This point represents the status of output circuit 1) Example: EcoStruxure Name: Output1 Status EcoStruxure Type: SmartDriver Unsolicited Integer EcoStruxure Address: 3,1

#### Usage:

This point reflects the status of output circuit 1. The following values reflect the possible states of an output circuit:

- 0 Output is on.
- 1 Output is off.

N.B. Parameter 2 (the output circuit number) should be entered in the 3-digit format i.e. 1 - 256, to convert from the 4-digit circuit number to the 3-digit number use the table provided in Appendix 5.2

Note: A connection/device need to be wired to output circuit (physical connection) for this point to work.

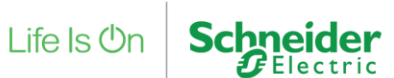

#### 4.5.4 Status Point: Input Circuit (Zone) Open/Closed

Parameter 1: 4 (This is an input circuit open/closed status point.)
Parameter 2: 1 (This point represents the open/closed status of Input Circuit 1.)
Example:
EcoStruxure Name: Zone1 Open Closed Status

EcoStruxure Type: SmartDriver Unsolicited Integer

EcoStruxure Address: 4,1

#### Usage:

This point reflects the open/closed status of input circuit 1. The following values reflect the possible open/closed states of an input circuit:

0 – The circuit is low, high, or closed.

1 – The circuit's State is tampered (open circuit), tampered (short circuit), or open.

N.B. Parameter 2 (the input circuit number) should be entered in the 3-digit format i.e. 1 – 512, to convert from the 4-digit circuit number to the 3-digit number use the table provided in Appendix 5.1

#### 4.5.5 Status Point: Input Circuit (Zone) Alarm

Parameter 1: 5 (This is an input circuit alarm status point.)
Parameter 2: 1 (This point represents the alarm status of input Circuit 1.)
Parameter 3: 1 (This input circuit is located within group 1)
Example:
EcoStruxure Name: Zone1 Alarm Status
EcoStruxure Type: SmartDriver Unsolicited Integer
EcoStruxure Address: 5,1,1
Usage:

This point reflects the alarm status of input circuit 1. The following values reflect the possible alarm states of an input Circuit:

0 – circuit is normal.

1 – Circuit is in alarm.

N.B. Parameter 2 (the input circuit number) should be entered in the 3-digit format i.e. 1 - 512, to convert from the 4-digit circuit number to the 3-digit number use the table provided in Appendix 5.1

#### 4.5.6 Status Point: Omit/UnOmit Zone

Parameter 1: 12 (This is an Omit/UnOmit zone status point)
Parameter 2: 1-512 (This is the 3-digit zone number)
Parameter 3: 1001-4158 (This is the 4-digit zone number)
Example:
EcoStruxure Name: Zone1 Omit UnOmit Status
EcoStruxure Type: SmartDriver Unsolicited Integer
EcoStruxure Address: 12,1,1001
Usage:
This point reflects the omit/unomit status of the zone:
0 – Zone is UnOmitted
1 – Zone is Omitted

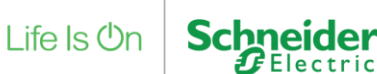

**Command Points** allow the user to send values to the Galaxy Dimension panel which in turn will execute an action. Since events are switched off (see Appendix 5.3.2) the Smart Driver does not get an acknowledgment that a command has been received. So, the command point value is not updated in EBO. To get an update to date status of a command point simply right click on the point in EBO and select properties, this will generate a manual request through the SmartDriver to the Galaxy Dimension panel for the point's status. This is a feature of the system and is unlikely to change.

#### 4.5.7 Command Point: Set/Unset/Part Set/Abort Set/Force Set Group

Parameter 1: 6 (This is a set/unset group command point.) Parameter 2: 1 (This point is used to set/unset group 1.) Example:

EcoStruxure Name: Set Unset Group1 Command EcoStruxure Type: SmartDriver Value Integer EcoStruxure Address: 6,1

#### Usage:

This point is used to control the set status of group 1. The set /unset status of a group can be controlled by assigning the following values to this point:

- 1 Set this group.
- 2 Unset this group.
- 3 Part set this group.
- 4 Abort setting of this group.
- 5 Force setting of this group.

#### 4.5.8 Command Point: Set/Unset/Part Set/Abort Set/Force Set All Groups

Parameter 1: 7 (This is a set/unset all groups command point.)

#### Example:

EcoStruxure Name: Set Unset All Groups Command EcoStruxure Type: SmartDriver Value Integer EcoStruxure Address: 7

#### Usage:

This point is used to control the set status of all groups within the Galaxy Dimension panel. The set /unset status of all groups can be controlled by assigning the following values to this point:

- 1 Set all groups.
- 2 Unset all groups.
- 3 Part set all groups.
- 4 Abort setting of all groups.
- 5 Force setting of all groups.

#### 4.5.9 Command Point: Reset Panel

**Parameter 1:** 8 (This is a reset panel command point.) **Example:** 

EcoStruxure Name: Reset Panel Command

EcoStruxure Type: SmartDriver Value Integer

EcoStruxure Address: 8

#### Usage:

This point is used to reset the Galaxy Dimension panel. Setting this point to a value of 1 triggers the reset function.

Galaxy Dimension SmartDriver

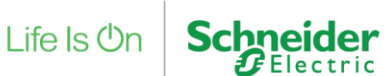

#### 4.5.10 Command Point: Reset Group

Parameter 1: 9 (This is a reset group command point.) Parameter 2: 1 (This point is being used to reset group 1 so parameter 2 is set to 1.) Example:

EcoStruxure Name: Reset Group1 Command

EcoStruxure Type: SmartDriver Value Integer

EcoStruxure Address: 9,1

#### Usage:

This point is used to reset a particular group in the Galaxy Dimension panel. (In this case, group 1). Setting this point to a value of 1 triggers the reset group function.

#### 4.5.11 Command Point: Omit/UnOmit Zone

Parameter 1: 11 (This is a Omit/UnOmit zone command point) Parameter 2: 1-512 (This is the 3-digit zone number) Parameter 3: 1001-4158 (This is the 4-digit zone number) Example: EcoStruxure Name: Omit UnOmit Zone1 Command EcoStruxure Type: SmartDriver Value Integer EcoStruxure Address: 11,1,1001 Usage: This point is used to temporarily disable a detection zone from the system. The omit/unomit can be controlled by assigning the following values to this point: 1 - Omit Zone

2 – UnOmit Zone

#### 4.5.12 Command Point: Control Point (IMPORTANT)

Parameter 1: 999 (This is a control point to enable the SmartDriver communication) Example:

EcoStruxure Name: Control Point EcoStruxure Type: SmartDriver Value Integer EcoStruxure Address: 999

#### Usage:

This point is to be used when the SmartDriver Device (Panel) within EBO has been setup. Adding this command point triggers the Galaxy SmartDriver to start transmitting and receiving messages from the Galaxy Dimension panel. Note, no value is required, just the definition/existence in panel.

Schedule Command points – Available in version 1.0.0.7 and later.

#### 4.5.13 Schedule bound Command Point: Set/Unset/Part Set/Abort Set/Force Set Group

Parameter 1: 36 (This is a set/unset group command point.) Parameter 2: 1 (This point is used to set/unset group 1.) Example: EcoStruxure Name: Set Unset Group1 Command EcoStruxure Type: SmartDriver Output Point Integer EcoStruxure Address: 36,1

#### Usage:

This point is used to control the set status of group 1. The set /unset status of a group can be controlled by assigning the following schedule bound values to this point:

1 – Set this group.

2 – Unset this group.

Galaxy Dimension SmartDriver

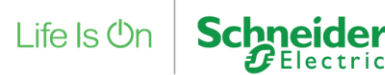

- 3 Part set this group.
- 4 Abort setting of this group.
- 5 Force setting of this group.

#### 4.5.14 Schedule bound Command Point: Set/Unset/Part Set/Abort Set/Force Set All Groups

**Parameter 1:** 37 (This is a set/unset all groups command point.)

#### Example:

EcoStruxure Name: Set Unset All Groups Command EcoStruxure Type: SmartDriver Output Point Integer EcoStruxure Address: 37

#### Usage:

This point is used to control the set status of all groups within the Galaxy Dimension panel. The set /unset status of all groups can be controlled by assigning the following schedule bound values to this point:

- 1 Set all groups.
- 2 Unset all groups.
- 3 Part set all groups.
- 4 Abort setting of all groups.
- 5 Force setting of all groups.

#### 4.5.15 Schedule bound Command Point: Reset Panel

**Parameter 1:** 38 (This is a reset panel command point.) **Example:** 

EcoStruxure Name: Reset Panel Command

EcoStruxure Type: SmartDriver Output Point Integer

EcoStruxure Address: 38

#### Usage:

This point is used to reset the Galaxy Dimension panel. Setting this point to a value of 1 triggers the reset function.

#### 4.5.16 Schedule bound Command Point: Reset Group

Parameter 1: 39 (This is a reset group command point.)
Parameter 2: 1 (This point is being used to reset group 1 so parameter 2 is set to 1.)
Example:
EcoStruxure Name: Reset Group1 Command

EcoStruxure Type: SmartDriver Value Integer EcoStruxure Address: 39,1 Usage:

This point is used to reset a particular group in the Galaxy Dimension panel. (In this case, group 1). Setting this point to a value of 1 triggers the reset group function.

#### 4.5.17 Schedule bound Command Point: Omit/UnOmit Zone

Parameter 1: 41 (This is a Omit/UnOmit zone command point)
Parameter 2: 1-512 (This is the 3-digit zone number)
Parameter 3: 1001-4158 (This is the 4-digit zone number)
Example:
EcoStruxure Name: Omit UnOmit Zone1 Command
EcoStruxure Type: SmartDriver Output Point Integer
EcoStruxure Address: 41,1,1001
Usage:

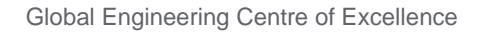

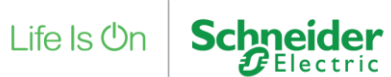

This point is used to temporarily disable a detection zone from the system.

The omit/unomit can be controlled by assigning the following values to this point:

- 1 Omit Zone
- 2 UnOmit Zone

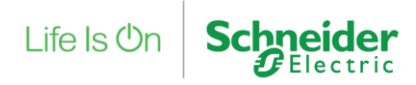

### **5** Appendix

5.1 Converting from 4-digit to 3-digit circuit numbers

Galaxy Dimension XDriver Zone Number Conversion Chart

| 3 Digit<br>Zone<br>Number: | 4 Digit<br>Zone<br>Number: | Line<br>Number: | RIO<br>Number: | Zone Number<br>on the RIO: |
|----------------------------|----------------------------|-----------------|----------------|----------------------------|
| 1                          | 1001                       | 1               | 0              | 1                          |
| 2                          | 1002                       | 1               | 0              | 2                          |
| 3                          | 1003                       | 1               | 0              | 3                          |
| 4                          | 1004                       | 1               | 0              | 4                          |
| 5                          | 1005                       | 1               | 0              | 5                          |
| 6                          | 1006                       | 1               | 0              | 6                          |
| 7                          | 1007                       | 1               | 0              | 7                          |
| 8                          | 1008                       | 1               | 0              | 8                          |
| 9                          | 1011                       | 1               | 1              | 1                          |
| 10                         | 1012                       | 1               | 1              | 2                          |
| 11                         | 1013                       | 1               | 1              | 3                          |
| 12                         | 1014                       | 1               | 1              | 4                          |
| 13                         | 1015                       | 1               | 1              | 5                          |
| 14                         | 1016                       | 1               | 1              | 6                          |
| 15                         | 1017                       | 1               | 1              | 7                          |
| 16                         | 1018                       | 1               | 1              | 8                          |
| 17                         | 1021                       | 1               | 2              | 1                          |
| 18                         | 1022                       | 1               | 2              | 2                          |
| 19                         | 1023                       | 1               | 2              | 3                          |

| 20 | 1024 | 1 | 2 | 4 |
|----|------|---|---|---|
| 21 | 1025 | 1 | 2 | 5 |
| 22 | 1026 | 1 | 2 | 6 |
| 23 | 1027 | 1 | 2 | 7 |
| 24 | 1028 | 1 | 2 | 8 |
| 25 | 1031 | 1 | 3 | 1 |
| 26 | 1032 | 1 | 3 | 2 |
| 27 | 1033 | 1 | 3 | 3 |
| 28 | 1034 | 1 | 3 | 4 |
| 29 | 1035 | 1 | 3 | 5 |
| 30 | 1036 | 1 | 3 | 6 |
| 31 | 1037 | 1 | 3 | 7 |
| 32 | 1038 | 1 | 3 | 8 |
| 33 | 1041 | 1 | 4 | 1 |
| 34 | 1042 | 1 | 4 | 2 |
| 35 | 1043 | 1 | 4 | 3 |
| 36 | 1044 | 1 | 4 | 4 |
| 37 | 1045 | 1 | 4 | 5 |
| 38 | 1046 | 1 | 4 | 6 |
| 39 | 1047 | 1 | 4 | 7 |
| 40 | 1048 | 1 | 4 | 8 |
| 41 | 1051 | 1 | 5 | 1 |
| 42 | 1052 | 1 | 5 | 2 |
| 43 | 1053 | 1 | 5 | 3 |
| 44 | 1054 | 1 | 5 | 4 |
| 45 | 1055 | 1 | 5 | 5 |
| 46 | 1056 | 1 | 5 | 6 |
| 47 | 1057 | 1 | 5 | 7 |
| 48 | 1058 | 1 | 5 | 8 |

Public

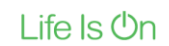

| 49 | 1061 | 1 | 6 | 1 |
|----|------|---|---|---|
| 50 | 1062 | 1 | 6 | 2 |
| 51 | 1063 | 1 | 6 | 3 |
| 52 | 1064 | 1 | 6 | 4 |
| 53 | 1065 | 1 | 6 | 5 |
| 54 | 1066 | 1 | 6 | 6 |
| 55 | 1067 | 1 | 6 | 7 |
| 56 | 1068 | 1 | 6 | 8 |
| 57 | 1071 | 1 | 7 | 1 |
| 58 | 1072 | 1 | 7 | 2 |
| 59 | 1073 | 1 | 7 | 3 |
| 60 | 1074 | 1 | 7 | 4 |
| 61 | 1075 | 1 | 7 | 5 |
| 62 | 1076 | 1 | 7 | 6 |
| 63 | 1077 | 1 | 7 | 7 |
| 64 | 1078 | 1 | 7 | 8 |
| 65 | 1081 | 1 | 8 | 1 |
| 66 | 1082 | 1 | 8 | 2 |
| 67 | 1083 | 1 | 8 | 3 |
| 68 | 1084 | 1 | 8 | 4 |
| 69 | 1085 | 1 | 8 | 5 |
| 70 | 1086 | 1 | 8 | 6 |
| 71 | 1087 | 1 | 8 | 7 |
| 72 | 1088 | 1 | 8 | 8 |
| 73 | 1091 | 1 | 9 | 1 |
| 74 | 1092 | 1 | 9 | 2 |
| 75 | 1093 | 1 | 9 | 3 |
| 76 | 1094 | 1 | 9 | 4 |
| 77 | 1095 | 1 | 9 | 5 |

| 78  | 1096 | 1 | 9  | 6 |
|-----|------|---|----|---|
| 79  | 1097 | 1 | 9  | 7 |
| 80  | 1098 | 1 | 9  | 8 |
| 81  | 1101 | 1 | 10 | 1 |
| 82  | 1102 | 1 | 10 | 2 |
| 83  | 1103 | 1 | 10 | 3 |
| 84  | 1104 | 1 | 10 | 4 |
| 85  | 1105 | 1 | 10 | 5 |
| 86  | 1106 | 1 | 10 | 6 |
| 87  | 1107 | 1 | 10 | 7 |
| 88  | 1108 | 1 | 10 | 8 |
| 89  | 1111 | 1 | 11 | 1 |
| 90  | 1112 | 1 | 11 | 2 |
| 91  | 1113 | 1 | 11 | 3 |
| 92  | 1114 | 1 | 11 | 4 |
| 93  | 1115 | 1 | 11 | 5 |
| 94  | 1116 | 1 | 11 | 6 |
| 95  | 1117 | 1 | 11 | 7 |
| 96  | 1118 | 1 | 11 | 8 |
| 97  | 1121 | 1 | 12 | 1 |
| 98  | 1122 | 1 | 12 | 2 |
| 99  | 1123 | 1 | 12 | 3 |
| 100 | 1124 | 1 | 12 | 4 |
| 101 | 1125 | 1 | 12 | 5 |
| 102 | 1126 | 1 | 12 | 6 |
| 103 | 1127 | 1 | 12 | 7 |
| 104 | 1128 | 1 | 12 | 8 |
| 105 | 1131 | 1 | 13 | 1 |
| 106 | 1132 | 1 | 13 | 2 |

|     | _  |   | als.   |   |
|-----|----|---|--------|---|
| i i | fo |   | (1)    | n |
|     | E  | 5 | $\cup$ |   |

#### Schneider Electric

| 107 | 1133 | 1 | 13 | 3 |
|-----|------|---|----|---|
| 108 | 1134 | 1 | 13 | 4 |
| 109 | 1135 | 1 | 13 | 5 |
| 110 | 1136 | 1 | 13 | 6 |
| 111 | 1137 | 1 | 13 | 7 |
| 112 | 1138 | 1 | 13 | 8 |
| 113 | 1141 | 1 | 14 | 1 |
| 114 | 1142 | 1 | 14 | 2 |
| 115 | 1143 | 1 | 14 | 3 |
| 116 | 1144 | 1 | 14 | 4 |
| 117 | 1145 | 1 | 14 | 5 |
| 118 | 1146 | 1 | 14 | 6 |
| 119 | 1147 | 1 | 14 | 7 |
| 120 | 1148 | 1 | 14 | 8 |
| 121 | 1151 | 1 | 15 | 1 |
| 122 | 1152 | 1 | 15 | 2 |
| 123 | 1153 | 1 | 15 | 3 |
| 124 | 1154 | 1 | 15 | 4 |
| 125 | 1155 | 1 | 15 | 5 |
| 126 | 1156 | 1 | 15 | 6 |
| 127 | 1157 | 1 | 15 | 7 |
| 128 | 1158 | 1 | 15 | 8 |
| 129 | 2001 | 2 | 0  | 1 |
| 130 | 2002 | 2 | 0  | 2 |
| 131 | 2003 | 2 | 0  | 3 |
| 132 | 2004 | 2 | 0  | 4 |
| 133 | 2005 | 2 | 0  | 5 |
| 134 | 2006 | 2 | 0  | 6 |
| 135 | 2007 | 2 | 0  | 7 |

| 136 | 2008 | 2 | 0 | 8 |
|-----|------|---|---|---|
| 137 | 2011 | 2 | 1 | 1 |
| 138 | 2012 | 2 | 1 | 2 |
| 139 | 2013 | 2 | 1 | 3 |
| 140 | 2014 | 2 | 1 | 4 |
| 141 | 2015 | 2 | 1 | 5 |
| 142 | 2016 | 2 | 1 | 6 |
| 143 | 2017 | 2 | 1 | 7 |
| 144 | 2018 | 2 | 1 | 8 |
| 145 | 2021 | 2 | 2 | 1 |
| 146 | 2022 | 2 | 2 | 2 |
| 147 | 2023 | 2 | 2 | 3 |
| 148 | 2024 | 2 | 2 | 4 |
| 149 | 2025 | 2 | 2 | 5 |
| 150 | 2026 | 2 | 2 | 6 |
| 151 | 2027 | 2 | 2 | 7 |
| 152 | 2028 | 2 | 2 | 8 |
| 153 | 2031 | 2 | 3 | 1 |
| 154 | 2032 | 2 | 3 | 2 |
| 155 | 2033 | 2 | 3 | 3 |
| 156 | 2034 | 2 | 3 | 4 |
| 157 | 2035 | 2 | 3 | 5 |
| 158 | 2036 | 2 | 3 | 6 |
| 159 | 2037 | 2 | 3 | 7 |
| 160 | 2038 | 2 | 3 | 8 |
| 161 | 2041 | 2 | 4 | 1 |
| 162 | 2042 | 2 | 4 | 2 |
| 163 | 2043 | 2 | 4 | 3 |
| 164 | 2044 | 2 | 4 | 4 |

Galaxy Dimension SmartDriver

Public

| 165 | 2045 | 2 | 4 | 5 |
|-----|------|---|---|---|
| 166 | 2046 | 2 | 4 | 6 |
| 167 | 2047 | 2 | 4 | 7 |
| 168 | 2048 | 2 | 4 | 8 |
| 169 | 2051 | 2 | 5 | 1 |
| 170 | 2052 | 2 | 5 | 2 |
| 171 | 2053 | 2 | 5 | 3 |
| 172 | 2054 | 2 | 5 | 4 |
| 173 | 2055 | 2 | 5 | 5 |
| 174 | 2056 | 2 | 5 | 6 |
| 175 | 2057 | 2 | 5 | 7 |
| 176 | 2058 | 2 | 5 | 8 |
| 177 | 2061 | 2 | 6 | 1 |
| 178 | 2062 | 2 | 6 | 2 |
| 179 | 2063 | 2 | 6 | 3 |
| 180 | 2064 | 2 | 6 | 4 |
| 181 | 2065 | 2 | 6 | 5 |
| 182 | 2066 | 2 | 6 | 6 |
| 183 | 2067 | 2 | 6 | 7 |
| 184 | 2068 | 2 | 6 | 8 |
| 185 | 2071 | 2 | 7 | 1 |
| 186 | 2072 | 2 | 7 | 2 |
| 187 | 2073 | 2 | 7 | 3 |
| 188 | 2074 | 2 | 7 | 4 |
| 189 | 2075 | 2 | 7 | 5 |
| 190 | 2076 | 2 | 7 | 6 |
| 191 | 2077 | 2 | 7 | 7 |
| 192 | 2078 | 2 | 7 | 8 |
| 193 | 2081 | 2 | 8 | 1 |

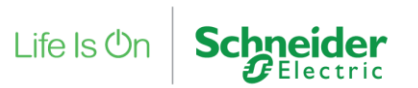

| 194 | 2082 | 2 | 8  | 2 |
|-----|------|---|----|---|
| 195 | 2083 | 2 | 8  | 3 |
| 196 | 2084 | 2 | 8  | 4 |
| 197 | 2085 | 2 | 8  | 5 |
| 198 | 2086 | 2 | 8  | 6 |
| 199 | 2087 | 2 | 8  | 7 |
| 200 | 2088 | 2 | 8  | 8 |
| 201 | 2091 | 2 | 9  | 1 |
| 202 | 2092 | 2 | 9  | 2 |
| 203 | 2093 | 2 | 9  | 3 |
| 204 | 2094 | 2 | 9  | 4 |
| 205 | 2095 | 2 | 9  | 5 |
| 206 | 2096 | 2 | 9  | 6 |
| 207 | 2097 | 2 | 9  | 7 |
| 208 | 2098 | 2 | 9  | 8 |
| 209 | 2101 | 2 | 10 | 1 |
| 210 | 2102 | 2 | 10 | 2 |
| 211 | 2103 | 2 | 10 | 3 |
| 212 | 2104 | 2 | 10 | 4 |
| 213 | 2105 | 2 | 10 | 5 |
| 214 | 2106 | 2 | 10 | 6 |
| 215 | 2107 | 2 | 10 | 7 |
| 216 | 2108 | 2 | 10 | 8 |
| 217 | 2111 | 2 | 11 | 1 |
| 218 | 2112 | 2 | 11 | 2 |
| 219 | 2113 | 2 | 11 | 3 |
| 220 | 2114 | 2 | 11 | 4 |
| 221 | 2115 | 2 | 11 | 5 |
| 222 | 2116 | 2 | 11 | 6 |

|     | _  |   | de     |   |
|-----|----|---|--------|---|
| l i | fo | 2 | (1)    | n |
|     |    | 0 | $\sim$ |   |

#### Schneider Electric

| 223 | 2117 | 2 | 11 | 7 |
|-----|------|---|----|---|
| 224 | 2118 | 2 | 11 | 8 |
| 225 | 2121 | 2 | 12 | 1 |
| 226 | 2122 | 2 | 12 | 2 |
| 227 | 2123 | 2 | 12 | 3 |
| 228 | 2124 | 2 | 12 | 4 |
| 229 | 2125 | 2 | 12 | 5 |
| 230 | 2126 | 2 | 12 | 6 |
| 231 | 2127 | 2 | 12 | 7 |
| 232 | 2128 | 2 | 12 | 8 |
| 233 | 2131 | 2 | 13 | 1 |
| 234 | 2132 | 2 | 13 | 2 |
| 235 | 2133 | 2 | 13 | 3 |
| 236 | 2134 | 2 | 13 | 4 |
| 237 | 2135 | 2 | 13 | 5 |
| 238 | 2136 | 2 | 13 | 6 |
| 239 | 2137 | 2 | 13 | 7 |
| 240 | 2138 | 2 | 13 | 8 |
| 241 | 2141 | 2 | 14 | 1 |
| 242 | 2142 | 2 | 14 | 2 |
| 243 | 2143 | 2 | 14 | 3 |
| 244 | 2144 | 2 | 14 | 4 |
| 245 | 2145 | 2 | 14 | 5 |
| 246 | 2146 | 2 | 14 | 6 |
| 247 | 2147 | 2 | 14 | 7 |
| 248 | 2148 | 2 | 14 | 8 |
| 249 | 2151 | 2 | 15 | 1 |
| 250 | 2152 | 2 | 15 | 2 |
| 251 | 2153 | 2 | 15 | 3 |

Galaxy Dimension SmartDriver

27

|     |    | als          |   |
|-----|----|--------------|---|
| ite |    | ( <b>1</b> ) | n |
|     | 10 | $\cup$       |   |

Schneider GElectric

| 252 | 2154 | 2 | 15 | 4 |
|-----|------|---|----|---|
| 253 | 2155 | 2 | 15 | 5 |
| 254 | 2156 | 2 | 15 | 6 |
| 255 | 2157 | 2 | 15 | 7 |
| 256 | 2158 | 2 | 15 | 8 |
| 257 | 3001 | 3 | 0  | 1 |
| 258 | 3002 | 3 | 0  | 2 |
| 259 | 3003 | 3 | 0  | 3 |
| 260 | 3004 | 3 | 0  | 4 |
| 261 | 3005 | 3 | 0  | 5 |
| 262 | 3006 | 3 | 0  | 6 |
| 263 | 3007 | 3 | 0  | 7 |
| 264 | 3008 | 3 | 0  | 8 |
| 265 | 3011 | 3 | 1  | 1 |
| 266 | 3012 | 3 | 1  | 2 |
| 267 | 3013 | 3 | 1  | 3 |
| 268 | 3014 | 3 | 1  | 4 |
| 269 | 3015 | 3 | 1  | 5 |
| 270 | 3016 | 3 | 1  | 6 |
| 271 | 3017 | 3 | 1  | 7 |
| 272 | 3018 | 3 | 1  | 8 |
| 273 | 3021 | 3 | 2  | 1 |
| 274 | 3022 | 3 | 2  | 2 |
| 275 | 3023 | 3 | 2  | 3 |
| 276 | 3024 | 3 | 2  | 4 |
| 277 | 3025 | 3 | 2  | 5 |
| 278 | 3026 | 3 | 2  | 6 |
| 279 | 3027 | 3 | 2  | 7 |
| 280 | 3028 | 3 | 2  | 8 |

| 281 | 3031 | 3 | 3 | 1 |
|-----|------|---|---|---|
| 282 | 3032 | 3 | 3 | 2 |
| 283 | 3033 | 3 | 3 | 3 |
| 284 | 3034 | 3 | 3 | 4 |
| 285 | 3035 | 3 | 3 | 5 |
| 286 | 3036 | 3 | 3 | 6 |
| 287 | 3037 | 3 | 3 | 7 |
| 288 | 3038 | 3 | 3 | 8 |
| 289 | 3041 | 3 | 4 | 1 |
| 290 | 3042 | 3 | 4 | 2 |
| 291 | 3043 | 3 | 4 | 3 |
| 292 | 3044 | 3 | 4 | 4 |
| 293 | 3045 | 3 | 4 | 5 |
| 294 | 3046 | 3 | 4 | 6 |
| 295 | 3047 | 3 | 4 | 7 |
| 296 | 3048 | 3 | 4 | 8 |
| 297 | 3051 | 3 | 5 | 1 |
| 298 | 3052 | 3 | 5 | 2 |
| 299 | 3053 | 3 | 5 | 3 |
| 300 | 3054 | 3 | 5 | 4 |
| 301 | 3055 | 3 | 5 | 5 |
| 302 | 3056 | 3 | 5 | 6 |
| 303 | 3057 | 3 | 5 | 7 |
| 304 | 3058 | 3 | 5 | 8 |
| 305 | 3061 | 3 | 6 | 1 |
| 306 | 3062 | 3 | 6 | 2 |
| 307 | 3063 | 3 | 6 | 3 |
| 308 | 3064 | 3 | 6 | 4 |
| 309 | 3065 | 3 | 6 | 5 |

| 310 | 3066 | 3 | 6  | 6 |
|-----|------|---|----|---|
| 311 | 3067 | 3 | 6  | 7 |
| 312 | 3068 | 3 | 6  | 8 |
| 313 | 3071 | 3 | 7  | 1 |
| 314 | 3072 | 3 | 7  | 2 |
| 315 | 3073 | 3 | 7  | 3 |
| 316 | 3074 | 3 | 7  | 4 |
| 317 | 3075 | 3 | 7  | 5 |
| 318 | 3076 | 3 | 7  | 6 |
| 319 | 3077 | 3 | 7  | 7 |
| 320 | 3078 | 3 | 7  | 8 |
| 321 | 3081 | 3 | 8  | 1 |
| 322 | 3082 | 3 | 8  | 2 |
| 323 | 3083 | 3 | 8  | 3 |
| 324 | 3084 | 3 | 8  | 4 |
| 325 | 3085 | 3 | 8  | 5 |
| 326 | 3086 | 3 | 8  | 6 |
| 327 | 3087 | 3 | 8  | 7 |
| 328 | 3088 | 3 | 8  | 8 |
| 329 | 3091 | 3 | 9  | 1 |
| 330 | 3092 | 3 | 9  | 2 |
| 331 | 3093 | 3 | 9  | 3 |
| 332 | 3094 | 3 | 9  | 4 |
| 333 | 3095 | 3 | 9  | 5 |
| 334 | 3096 | 3 | 9  | 6 |
| 335 | 3097 | 3 | 9  | 7 |
| 336 | 3098 | 3 | 9  | 8 |
| 337 | 3101 | 3 | 10 | 1 |
| 338 | 3102 | 3 | 10 | 2 |

Global Engineering Centre of Excellence

| 339 | 3103 | 3 | 10 | 3 |
|-----|------|---|----|---|
| 340 | 3104 | 3 | 10 | 4 |
| 341 | 3105 | 3 | 10 | 5 |
| 342 | 3106 | 3 | 10 | 6 |
| 343 | 3107 | 3 | 10 | 7 |
| 344 | 3108 | 3 | 10 | 8 |
| 345 | 3111 | 3 | 11 | 1 |
| 346 | 3112 | 3 | 11 | 2 |
| 347 | 3113 | 3 | 11 | 3 |
| 348 | 3114 | 3 | 11 | 4 |
| 349 | 3115 | 3 | 11 | 5 |
| 350 | 3116 | 3 | 11 | 6 |
| 351 | 3117 | 3 | 11 | 7 |
| 352 | 3118 | 3 | 11 | 8 |
| 353 | 3121 | 3 | 12 | 1 |
| 354 | 3122 | 3 | 12 | 2 |
| 355 | 3123 | 3 | 12 | 3 |
| 356 | 3124 | 3 | 12 | 4 |
| 357 | 3125 | 3 | 12 | 5 |
| 358 | 3126 | 3 | 12 | 6 |
| 359 | 3127 | 3 | 12 | 7 |
| 360 | 3128 | 3 | 12 | 8 |
| 361 | 3131 | 3 | 13 | 1 |
| 362 | 3132 | 3 | 13 | 2 |
| 363 | 3133 | 3 | 13 | 3 |
| 364 | 3134 | 3 | 13 | 4 |
| 365 | 3135 | 3 | 13 | 5 |
| 366 | 3136 | 3 | 13 | 6 |
| 367 | 3137 | 3 | 13 | 7 |

| <br> |    | 25     |   |
|------|----|--------|---|
| ite  | IS | י)     | n |
|      |    | $\sim$ |   |

#### Schneider Electric

| 368 | 3138 | 3 | 13 | 8 |
|-----|------|---|----|---|
| 369 | 3141 | 3 | 14 | 1 |
| 370 | 3142 | 3 | 14 | 2 |
| 371 | 3143 | 3 | 14 | 3 |
| 372 | 3144 | 3 | 14 | 4 |
| 373 | 3145 | 3 | 14 | 5 |
| 374 | 3146 | 3 | 14 | 6 |
| 375 | 3147 | 3 | 14 | 7 |
| 376 | 3148 | 3 | 14 | 8 |
| 377 | 3151 | 3 | 15 | 1 |
| 378 | 3152 | 3 | 15 | 2 |
| 379 | 3153 | 3 | 15 | 3 |
| 380 | 3154 | 3 | 15 | 4 |
| 381 | 3155 | 3 | 15 | 5 |
| 382 | 3156 | 3 | 15 | 6 |
| 383 | 3157 | 3 | 15 | 7 |
| 384 | 3158 | 3 | 15 | 8 |
| 385 | 4001 | 4 | 0  | 1 |
| 386 | 4002 | 4 | 0  | 2 |
| 387 | 4003 | 4 | 0  | 3 |
| 388 | 4004 | 4 | 0  | 4 |
| 389 | 4005 | 4 | 0  | 5 |
| 390 | 4006 | 4 | 0  | 6 |
| 391 | 4007 | 4 | 0  | 7 |
| 392 | 4008 | 4 | 0  | 8 |
| 393 | 4011 | 4 | 1  | 1 |
| 394 | 4012 | 4 | 1  | 2 |
| 395 | 4013 | 4 | 1  | 3 |
| 396 | 4014 | 4 | 1  | 4 |

| 397 | 4015 | 4 | 1 | 5 |
|-----|------|---|---|---|
| 398 | 4016 | 4 | 1 | 6 |
| 399 | 4017 | 4 | 1 | 7 |
| 400 | 4018 | 4 | 1 | 8 |
| 401 | 4021 | 4 | 2 | 1 |
| 402 | 4022 | 4 | 2 | 2 |
| 403 | 4023 | 4 | 2 | 3 |
| 404 | 4024 | 4 | 2 | 4 |
| 405 | 4025 | 4 | 2 | 5 |
| 406 | 4026 | 4 | 2 | 6 |
| 407 | 4027 | 4 | 2 | 7 |
| 408 | 4028 | 4 | 2 | 8 |
| 409 | 4031 | 4 | 3 | 1 |
| 410 | 4032 | 4 | 3 | 2 |
| 411 | 4033 | 4 | 3 | 3 |
| 412 | 4034 | 4 | 3 | 4 |
| 413 | 4035 | 4 | 3 | 5 |
| 414 | 4036 | 4 | 3 | 6 |
| 415 | 4037 | 4 | 3 | 7 |
| 416 | 4038 | 4 | 3 | 8 |
| 417 | 4041 | 4 | 4 | 1 |
| 418 | 4042 | 4 | 4 | 2 |
| 419 | 4043 | 4 | 4 | 3 |
| 420 | 4044 | 4 | 4 | 4 |
| 421 | 4045 | 4 | 4 | 5 |
| 422 | 4046 | 4 | 4 | 6 |
| 423 | 4047 | 4 | 4 | 7 |
| 424 | 4048 | 4 | 4 | 8 |
| 425 | 4051 | 4 | 5 | 1 |

Public

| 426 | 4052 | 4 | 5 | 2 |
|-----|------|---|---|---|
| 427 | 4053 | 4 | 5 | 3 |
| 428 | 4054 | 4 | 5 | 4 |
| 429 | 4055 | 4 | 5 | 5 |
| 430 | 4056 | 4 | 5 | 6 |
| 431 | 4057 | 4 | 5 | 7 |
| 432 | 4058 | 4 | 5 | 8 |
| 433 | 4061 | 4 | 6 | 1 |
| 434 | 4062 | 4 | 6 | 2 |
| 435 | 4063 | 4 | 6 | 3 |
| 436 | 4064 | 4 | 6 | 4 |
| 437 | 4065 | 4 | 6 | 5 |
| 438 | 4066 | 4 | 6 | 6 |
| 439 | 4067 | 4 | 6 | 7 |
| 440 | 4068 | 4 | 6 | 8 |
| 441 | 4071 | 4 | 7 | 1 |
| 442 | 4072 | 4 | 7 | 2 |
| 443 | 4073 | 4 | 7 | 3 |
| 444 | 4074 | 4 | 7 | 4 |
| 445 | 4075 | 4 | 7 | 5 |
| 446 | 4076 | 4 | 7 | 6 |
| 447 | 4077 | 4 | 7 | 7 |
| 448 | 4078 | 4 | 7 | 8 |
| 449 | 4081 | 4 | 8 | 1 |
| 450 | 4082 | 4 | 8 | 2 |
| 451 | 4083 | 4 | 8 | 3 |
| 452 | 4084 | 4 | 8 | 4 |
| 453 | 4085 | 4 | 8 | 5 |
| 454 | 4086 | 4 | 8 | 6 |

| 455 | 4087 | 4 | 8  | 7 |
|-----|------|---|----|---|
| 456 | 4088 | 4 | 8  | 8 |
| 457 | 4091 | 4 | 9  | 1 |
| 458 | 4092 | 4 | 9  | 2 |
| 459 | 4093 | 4 | 9  | 3 |
| 460 | 4094 | 4 | 9  | 4 |
| 461 | 4095 | 4 | 9  | 5 |
| 462 | 4096 | 4 | 9  | 6 |
| 463 | 4097 | 4 | 9  | 7 |
| 464 | 4098 | 4 | 9  | 8 |
| 465 | 4101 | 4 | 10 | 1 |
| 466 | 4102 | 4 | 10 | 2 |
| 467 | 4103 | 4 | 10 | 3 |
| 468 | 4104 | 4 | 10 | 4 |
| 469 | 4105 | 4 | 10 | 5 |
| 470 | 4106 | 4 | 10 | 6 |
| 471 | 4107 | 4 | 10 | 7 |
| 472 | 4108 | 4 | 10 | 8 |
| 473 | 4111 | 4 | 11 | 1 |
| 474 | 4112 | 4 | 11 | 2 |
| 475 | 4113 | 4 | 11 | 3 |
| 476 | 4114 | 4 | 11 | 4 |
| 477 | 4115 | 4 | 11 | 5 |
| 478 | 4116 | 4 | 11 | 6 |
| 479 | 4117 | 4 | 11 | 7 |
| 480 | 4118 | 4 | 11 | 8 |
| 481 | 4121 | 4 | 12 | 1 |
| 482 | 4122 | 4 | 12 | 2 |
| 483 | 4123 | 4 | 12 | 3 |

|        | _  |   | de     |    |
|--------|----|---|--------|----|
| - L it | Fo |   | (1)    | n  |
|        | E  | Ы | $\cup$ | 11 |

#### Schneider Electric

| 484 | 4124 | 4 | 12 | 4 |
|-----|------|---|----|---|
| 485 | 4125 | 4 | 12 | 5 |
| 486 | 4126 | 4 | 12 | 6 |
| 487 | 4127 | 4 | 12 | 7 |
| 488 | 4128 | 4 | 12 | 8 |
| 489 | 4131 | 4 | 13 | 1 |
| 490 | 4132 | 4 | 13 | 2 |
| 491 | 4133 | 4 | 13 | 3 |
| 492 | 4134 | 4 | 13 | 4 |
| 493 | 4135 | 4 | 13 | 5 |
| 494 | 4136 | 4 | 13 | 6 |
| 495 | 4137 | 4 | 13 | 7 |
| 496 | 4138 | 4 | 13 | 8 |
| 497 | 4141 | 4 | 14 | 1 |
| 498 | 4142 | 4 | 14 | 2 |
| 499 | 4143 | 4 | 14 | 3 |
| 500 | 4144 | 4 | 14 | 4 |
| 501 | 4145 | 4 | 14 | 5 |
| 502 | 4146 | 4 | 14 | 6 |
| 503 | 4147 | 4 | 14 | 7 |
| 504 | 4148 | 4 | 14 | 8 |
| 505 | 4151 | 4 | 15 | 1 |
| 506 | 4152 | 4 | 15 | 2 |
| 507 | 4153 | 4 | 15 | 3 |
| 508 | 4154 | 4 | 15 | 4 |
| 509 | 4155 | 4 | 15 | 5 |
| 510 | 4156 | 4 | 15 | 6 |
| 511 | 4157 | 4 | 15 | 7 |
| 512 | 4158 | 4 | 15 | 8 |

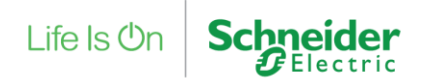

### 5.2 Converting from 4-digit to 3-digit output numbers.

Galaxy Dimension XDriver Output Number Conversion Chart

| 3 Digit Output<br>Number: | 4 Digit<br>Output<br>Number: | Line<br>Number: | RIO<br>Number: | Zone<br>Number on<br>the RIO: |
|---------------------------|------------------------------|-----------------|----------------|-------------------------------|
| 1                         | 1001                         | 1               | 0              | 1                             |
| 2                         | 1002                         | 1               | 0              | 2                             |
| 3                         | 1003                         | 1               | 0              | 3                             |
| 4                         | 1004                         | 1               | 0              | 4                             |
| 5                         | 1011                         | 1               | 1              | 1                             |
| 6                         | 1012                         | 1               | 1              | 2                             |
| 7                         | 1013                         | 1               | 1              | 3                             |
| 8                         | 1014                         | 1               | 1              | 4                             |
| 9                         | 1021                         | 1               | 2              | 1                             |
| 10                        | 1022                         | 1               | 2              | 2                             |
| 11                        | 1023                         | 1               | 2              | 3                             |
| 12                        | 1024                         | 1               | 2              | 4                             |
| 13                        | 1031                         | 1               | 3              | 1                             |
| 14                        | 1032                         | 1               | 3              | 2                             |
| 15                        | 1033                         | 1               | 3              | 3                             |
| 16                        | 1034                         | 1               | 3              | 4                             |
| 17                        | 1041                         | 1               | 4              | 1                             |
| 18                        | 1042                         | 1               | 4              | 2                             |
| 19                        | 1043                         | 1               | 4              | 3                             |
| 20                        | 1044                         | 1               | 4              | 4                             |

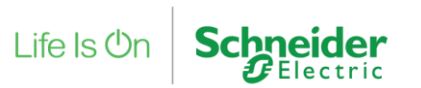

| 21 | 1051 | 1 | 5  | 1 |
|----|------|---|----|---|
| 22 | 1052 | 1 | 5  | 2 |
| 23 | 1053 | 1 | 5  | 3 |
| 24 | 1054 | 1 | 5  | 4 |
| 25 | 1061 | 1 | 6  | 1 |
| 26 | 1062 | 1 | 6  | 2 |
| 27 | 1063 | 1 | 6  | 3 |
| 28 | 1064 | 1 | 6  | 4 |
| 29 | 1071 | 1 | 7  | 1 |
| 30 | 1072 | 1 | 7  | 2 |
| 31 | 1073 | 1 | 7  | 3 |
| 32 | 1074 | 1 | 7  | 4 |
| 33 | 1081 | 1 | 8  | 1 |
| 34 | 1082 | 1 | 8  | 2 |
| 35 | 1083 | 1 | 8  | 3 |
| 36 | 1084 | 1 | 8  | 4 |
| 37 | 1091 | 1 | 9  | 1 |
| 38 | 1092 | 1 | 9  | 2 |
| 39 | 1093 | 1 | 9  | 3 |
| 40 | 1094 | 1 | 9  | 4 |
| 41 | 1101 | 1 | 10 | 1 |
| 42 | 1102 | 1 | 10 | 2 |
| 43 | 1103 | 1 | 10 | 3 |
| 44 | 1104 | 1 | 10 | 4 |
| 45 | 1111 | 1 | 11 | 1 |
| 46 | 1112 | 1 | 11 | 2 |
| 47 | 1113 | 1 | 11 | 3 |
| 48 | 1114 | 1 | 11 | 4 |
| 49 | 1121 | 1 | 12 | 1 |

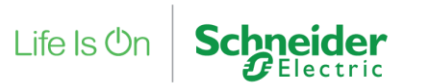

| 50 | 1122 | 1 | 12 | 2 |
|----|------|---|----|---|
| 51 | 1123 | 1 | 12 | 3 |
| 52 | 1124 | 1 | 12 | 4 |
| 53 | 1131 | 1 | 13 | 1 |
| 54 | 1132 | 1 | 13 | 2 |
| 55 | 1133 | 1 | 13 | 3 |
| 56 | 1134 | 1 | 13 | 4 |
| 57 | 1141 | 1 | 14 | 1 |
| 58 | 1142 | 1 | 14 | 2 |
| 59 | 1143 | 1 | 14 | 3 |
| 60 | 1144 | 1 | 14 | 4 |
| 61 | 1151 | 1 | 15 | 1 |
| 62 | 1152 | 1 | 15 | 2 |
| 63 | 1153 | 1 | 15 | 3 |
| 64 | 1154 | 1 | 15 | 4 |
| 65 | 2001 | 2 | 0  | 1 |
| 66 | 2002 | 2 | 0  | 2 |
| 67 | 2003 | 2 | 0  | 3 |
| 68 | 2004 | 2 | 0  | 4 |
| 69 | 2011 | 2 | 1  | 1 |
| 70 | 2012 | 2 | 1  | 2 |
| 71 | 2013 | 2 | 1  | 3 |
| 72 | 2014 | 2 | 1  | 4 |
| 73 | 2021 | 2 | 2  | 1 |
| 74 | 2022 | 2 | 2  | 2 |
| 75 | 2023 | 2 | 2  | 3 |
| 76 | 2024 | 2 | 2  | 4 |
| 77 | 2031 | 2 | 3  | 1 |
| 78 | 2032 | 2 | 3  | 2 |

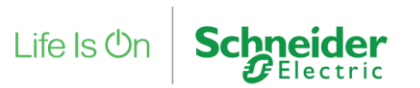

| 79  | 2033 | 2 | 3  | 3 |
|-----|------|---|----|---|
| 80  | 2034 | 2 | 3  | 4 |
| 81  | 2041 | 2 | 4  | 1 |
| 82  | 2042 | 2 | 4  | 2 |
| 83  | 2043 | 2 | 4  | 3 |
| 84  | 2044 | 2 | 4  | 4 |
| 85  | 2051 | 2 | 5  | 1 |
| 86  | 2052 | 2 | 5  | 2 |
| 87  | 2053 | 2 | 5  | 3 |
| 88  | 2054 | 2 | 5  | 4 |
| 89  | 2061 | 2 | 6  | 1 |
| 90  | 2062 | 2 | 6  | 2 |
| 91  | 2063 | 2 | 6  | 3 |
| 92  | 2064 | 2 | 6  | 4 |
| 93  | 2071 | 2 | 7  | 1 |
| 94  | 2072 | 2 | 7  | 2 |
| 95  | 2073 | 2 | 7  | 3 |
| 96  | 2074 | 2 | 7  | 4 |
| 97  | 2081 | 2 | 8  | 1 |
| 98  | 2082 | 2 | 8  | 2 |
| 99  | 2083 | 2 | 8  | 3 |
| 100 | 2084 | 2 | 8  | 4 |
| 101 | 2091 | 2 | 9  | 1 |
| 102 | 2092 | 2 | 9  | 2 |
| 103 | 2093 | 2 | 9  | 3 |
| 104 | 2094 | 2 | 9  | 4 |
| 105 | 2101 | 2 | 10 | 1 |
| 106 | 2102 | 2 | 10 | 2 |
| 107 | 2103 | 2 | 10 | 3 |

| 108 | 2104 | 2 | 10 | 4 |
|-----|------|---|----|---|
| 109 | 2111 | 2 | 11 | 1 |
| 110 | 2112 | 2 | 11 | 2 |
| 111 | 2113 | 2 | 11 | 3 |
| 112 | 2114 | 2 | 11 | 4 |
| 113 | 2121 | 2 | 12 | 1 |
| 114 | 2122 | 2 | 12 | 2 |
| 115 | 2123 | 2 | 12 | 3 |
| 116 | 2124 | 2 | 12 | 4 |
| 117 | 2131 | 2 | 13 | 1 |
| 118 | 2132 | 2 | 13 | 2 |
| 119 | 2133 | 2 | 13 | 3 |
| 120 | 2134 | 2 | 13 | 4 |
| 121 | 2141 | 2 | 14 | 1 |
| 122 | 2142 | 2 | 14 | 2 |
| 123 | 2143 | 2 | 14 | 3 |
| 124 | 2144 | 2 | 14 | 4 |
| 125 | 2151 | 2 | 15 | 1 |
| 126 | 2152 | 2 | 15 | 2 |
| 127 | 2153 | 2 | 15 | 3 |
| 128 | 2154 | 2 | 15 | 4 |
| 129 | 3001 | 3 | 0  | 1 |
| 130 | 3002 | 3 | 0  | 2 |
| 131 | 3003 | 3 | 0  | 3 |
| 132 | 3004 | 3 | 0  | 4 |
| 133 | 3011 | 3 | 1  | 1 |
| 134 | 3012 | 3 | 1  | 2 |
| 135 | 3013 | 3 | 1  | 3 |
| 136 | 3014 | 3 | 1  | 4 |

Public

| 137 | 3021 | 3 | 2 | 1 |
|-----|------|---|---|---|
| 138 | 3022 | 3 | 2 | 2 |
| 139 | 3023 | 3 | 2 | 3 |
| 140 | 3024 | 3 | 2 | 4 |
| 141 | 3031 | 3 | 3 | 1 |
| 142 | 3032 | 3 | 3 | 2 |
| 143 | 3033 | 3 | 3 | 3 |
| 144 | 3034 | 3 | 3 | 4 |
| 145 | 3041 | 3 | 4 | 1 |
| 146 | 3042 | 3 | 4 | 2 |
| 147 | 3043 | 3 | 4 | 3 |
| 148 | 3044 | 3 | 4 | 4 |
| 149 | 3051 | 3 | 5 | 1 |
| 150 | 3052 | 3 | 5 | 2 |
| 151 | 3053 | 3 | 5 | 3 |
| 152 | 3054 | 3 | 5 | 4 |
| 153 | 3061 | 3 | 6 | 1 |
| 154 | 3062 | 3 | 6 | 2 |
| 155 | 3063 | 3 | 6 | 3 |
| 156 | 3064 | 3 | 6 | 4 |
| 157 | 3071 | 3 | 7 | 1 |
| 158 | 3072 | 3 | 7 | 2 |
| 159 | 3073 | 3 | 7 | 3 |
| 160 | 3074 | 3 | 7 | 4 |
| 161 | 3081 | 3 | 8 | 1 |
| 162 | 3082 | 3 | 8 | 2 |
| 163 | 3083 | 3 | 8 | 3 |
| 164 | 3084 | 3 | 8 | 4 |
| 165 | 3091 | 3 | 9 | 1 |

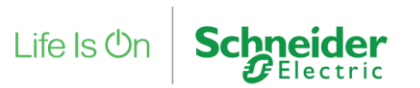

| 166 | 3092 | 3 | 9  | 2 |
|-----|------|---|----|---|
| 167 | 3093 | 3 | 9  | 3 |
| 168 | 3094 | 3 | 9  | 4 |
| 169 | 3101 | 3 | 10 | 1 |
| 170 | 3102 | 3 | 10 | 2 |
| 171 | 3103 | 3 | 10 | 3 |
| 172 | 3104 | 3 | 10 | 4 |
| 173 | 3111 | 3 | 11 | 1 |
| 174 | 3112 | 3 | 11 | 2 |
| 175 | 3113 | 3 | 11 | 3 |
| 176 | 3114 | 3 | 11 | 4 |
| 177 | 3121 | 3 | 12 | 1 |
| 178 | 3122 | 3 | 12 | 2 |
| 179 | 3123 | 3 | 12 | 3 |
| 180 | 3124 | 3 | 12 | 4 |
| 181 | 3131 | 3 | 13 | 1 |
| 182 | 3132 | 3 | 13 | 2 |
| 183 | 3133 | 3 | 13 | 3 |
| 184 | 3134 | 3 | 13 | 4 |
| 185 | 3141 | 3 | 14 | 1 |
| 186 | 3142 | 3 | 14 | 2 |
| 187 | 3143 | 3 | 14 | 3 |
| 188 | 3144 | 3 | 14 | 4 |
| 189 | 3151 | 3 | 15 | 1 |
| 190 | 3152 | 3 | 15 | 2 |
| 191 | 3153 | 3 | 15 | 3 |
| 192 | 3154 | 3 | 15 | 4 |
| 193 | 4001 | 4 | 0  | 1 |
| 194 | 4002 | 4 | 0  | 2 |

| 195 | 4003 | 4 | 0 | 3 |
|-----|------|---|---|---|
| 196 | 4004 | 4 | 0 | 4 |
| 197 | 4011 | 4 | 1 | 1 |
| 198 | 4012 | 4 | 1 | 2 |
| 199 | 4013 | 4 | 1 | 3 |
| 200 | 4014 | 4 | 1 | 4 |
| 201 | 4021 | 4 | 2 | 1 |
| 202 | 4022 | 4 | 2 | 2 |
| 203 | 4023 | 4 | 2 | 3 |
| 204 | 4024 | 4 | 2 | 4 |
| 205 | 4031 | 4 | 3 | 1 |
| 206 | 4032 | 4 | 3 | 2 |
| 207 | 4033 | 4 | 3 | 3 |
| 208 | 4034 | 4 | 3 | 4 |
| 209 | 4041 | 4 | 4 | 1 |
| 210 | 4042 | 4 | 4 | 2 |
| 211 | 4043 | 4 | 4 | 3 |
| 212 | 4044 | 4 | 4 | 4 |
| 213 | 4051 | 4 | 5 | 1 |
| 214 | 4052 | 4 | 5 | 2 |
| 215 | 4053 | 4 | 5 | 3 |
| 216 | 4054 | 4 | 5 | 4 |
| 217 | 4061 | 4 | 6 | 1 |
| 218 | 4062 | 4 | 6 | 2 |
| 219 | 4063 | 4 | 6 | 3 |
| 220 | 4064 | 4 | 6 | 4 |
| 221 | 4071 | 4 | 7 | 1 |
| 222 | 4072 | 4 | 7 | 2 |
| 223 | 4073 | 4 | 7 | 3 |

| 224 | 4074 | 4 | 7  | 4 |
|-----|------|---|----|---|
| 225 | 4081 | 4 | 8  | 1 |
| 226 | 4082 | 4 | 8  | 2 |
| 227 | 4083 | 4 | 8  | 3 |
| 228 | 4084 | 4 | 8  | 4 |
| 229 | 4091 | 4 | 9  | 1 |
| 230 | 4092 | 4 | 9  | 2 |
| 231 | 4093 | 4 | 9  | 3 |
| 232 | 4094 | 4 | 9  | 4 |
| 233 | 4101 | 4 | 10 | 1 |
| 234 | 4102 | 4 | 10 | 2 |
| 235 | 4103 | 4 | 10 | 3 |
| 236 | 4104 | 4 | 10 | 4 |
| 237 | 4111 | 4 | 11 | 1 |
| 238 | 4112 | 4 | 11 | 2 |
| 239 | 4113 | 4 | 11 | 3 |
| 240 | 4114 | 4 | 11 | 4 |
| 241 | 4121 | 4 | 12 | 1 |
| 242 | 4122 | 4 | 12 | 2 |
| 243 | 4123 | 4 | 12 | 3 |
| 244 | 4124 | 4 | 12 | 4 |
| 245 | 4131 | 4 | 13 | 1 |
| 246 | 4132 | 4 | 13 | 2 |
| 247 | 4133 | 4 | 13 | 3 |
| 248 | 4134 | 4 | 13 | 4 |
| 249 | 4141 | 4 | 14 | 1 |
| 250 | 4142 | 4 | 14 | 2 |
| 251 | 4143 | 4 | 14 | 3 |
| 252 | 4144 | 4 | 14 | 4 |

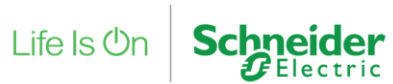

| 253 | 4151 | 4 | 15 | 1 |
|-----|------|---|----|---|
| 254 | 4152 | 4 | 15 | 2 |
| 255 | 4153 | 4 | 15 | 3 |
| 256 | 4154 | 4 | 15 | 4 |

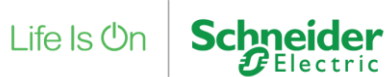

### 5.3 Galaxy Configuration and Troubleshooting

#### 5.3.1 SIA Configuration

The SIA level can be set as follows:

- 1. In Engineer Mode access the Menu Item 56 Communications.
- 2. Navigate to 6 Internal RS-232.
- 3. Navigate to 1 Mode and set it to Direct.
- 4. Navigate to 2 Format and then select SIA and set it to Level 4.

#### 5.3.2 Set Events Types

Follow section 5.3.1 and from point 4 you should see an event type (the first on is PA Duress). Set all event types to disabled. There should be around 20 event types.

#### 5.3.3 Set Group Mode

The Group Mode can be set as follows:

- 1. In Engineer Mode access the Menu Item 63 Options
- 2. Navigate to 1 Groups
- 3. Enable Group Mode

#### 5.3.4 Common Problems

- If events are not disabled, then the Galaxy panel can generate serial data which crashes the Smart Driver
- If the installation company have changed the Remote Logon code, then the Smart Driver cannot logon to the panel and cannot communicate. The DEFAULT Remote Logon code is "543210".
- If the user doesn't create the Group Set Status (1,1) and Group Alarm Status (2,1) points, then the Input Circuit Alarm Status (5,1, 1) point will not work.
- Check that the onboard RIO switch is in its DEFAULT position. This means that both onboard RIOs are designated to be on line 1.

#### 5.3.5 General Configuration and shortcuts

- Enable Engineering Mode, login to keypad using Account/Manager code (default "12345"), access Menu Item 48, then enter 1 System Access, 1 Engineer, ENABLE.
- Login Engineering Mode, login to keypad using code (default "112233").
- To software reset the Galaxy Panel, enter Engineering mode, access Menu Item 51, then select 17 Restart.

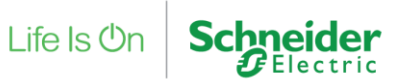

### 5.4 Previous Xdriver History

Previous logs of historical events with previous software solutions:

• GalaxyDimension\_2ndGen\_100001.xdr (4452) - 12/5/11

This version works and is tested with **Dimension Galaxy 24,48 with on board Rio/RS232 port.** The onboard RIO switch must be in its default position. The protocol changes had to be reverse engineered. It was found that when polling for input status, and input alarm status the responses had changed such that there were additional bytes inserted to represent the tamper status of each RIO, and to handle the onboard RIO switch which changes the RIO addresses of the onboard RIOs - see Galaxy panel installation manual. It was also found that the two polls which originally polled for 256 inputs each, now polled for 0-272, and 273-520. The input addresses only work correctly when the onboard RIO switch is in its default setting.

• GalaxyDimension\_2ndGen\_100002.xdr (829F) - 16/04/14

This version addresses an issue with param 2 being limited to 256. The fix was to use the saved value rather than the passed in param value.

### 5.5 SmartDriver Enhancements

• Enhanced logging, using the EBO logging level to increase the amount of information logged to the SmartDriver logfile.

• Logging has been added to the DoWrite function, so we now log the messages sent to the Galaxy panel

• SET\_GROUP\_COMMAND has been corrected so (2,1) and (5,1,1) points now work when (6,1) command point is set. Also note that the ZAS function has correct code to report the status of the zone as well as the group status.

• Offline reporting of communications status updated to remove continuous alarming of offline condition.

• Support added for Schedule binding to command points. (Available on build 1.0.0.7 onwards). Please note the new parameters for the SmartDriver Output points that can be bound to EcoStruxure Schedules.

• Fix added in build 1.0.0.14 to allow Group Commands to work with groups higher than group 9.

• Zone Omit statuses are updated in build 1.0.0.14 using Zone Omit groups rather that individual Zone omit statuses. This build gets the Zone Omit Statuses from the Galaxy panel as quickly as the panel can supply these status values.

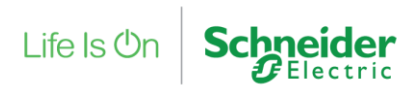

### **6 References**

Galaxy SIA Protocol REV 1.01.- Schneider Electric.pdf

Galaxy Dimension Quick Start Guide.pdf

Galaxy\_2\_user\_manual.pdf

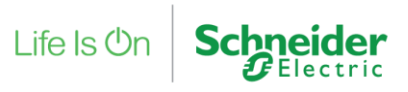

## **7 Revision History**

| Doc<br>Version | Date                        | Assembly File Details | Description                                                    | Author        |
|----------------|-----------------------------|-----------------------|----------------------------------------------------------------|---------------|
| 0.0.0.0        | 24 <sup>th</sup> May 2018   |                       | Initial document creation                                      | P. Rawlingson |
| 0.0.0.1        | 8 <sup>th</sup> March 2021  |                       | Update to document                                             | G. Le Lorrain |
| 0.0.0.2        | 20 <sup>th</sup> April 2021 |                       | Added valued information around installation and configuration | G. Le Lorrain |
| 0.0.0.3        | 24 March 2022               |                       | Updates to document                                            | P. Rawlingson |
| 0.0.0.4        | Dec 2022                    |                       | Added schedule binding information for commands                | P. Rawlingson |